## Zadanie nr1:

Stwórz aplikację WPF, która wygląda jak poniższy schemat:

- U góry ma znajdować się pasek nawigacyjny (przycisk "Plik", "Edytuj" i "Pomoc").
- Z lewej strony znajdzie się menu boczne (przycisk A, przycisk B, przycisk C).
- Na środku znajdzie się pole tekstowe, gdzie użytkownik może wprowadzać dane.
- Na dole powinien znajdować się przycisk "Zapisz" rozciągnięty na całą szerokość okna.

## Wytyczne:

- 1. Użyj DockPanel, StackPanel do rozmieszczenia elementów.
- 2. Pasek nawigacyjny (góra) oraz przycisk "Zapisz" (dół) mają zajmować pełną szerokość.
- 3. Menu boczne (lewa strona) powinno mieć trzy przyciski pionowo.
- 4. Środkowa część ma zawierać jedno pole tekstowe, które będzie się rozciągać na resztę dostępnej przestrzeni.

| MainWindow | ] MainWindow        |  | × |
|------------|---------------------|--|---|
| Plik E     | Edytuj Pomoc        |  |   |
| Przycisk A | Wprowadź dane tutaj |  |   |
| Przycisk B |                     |  |   |
| Przycisk C |                     |  |   |
|            |                     |  |   |
|            |                     |  |   |
|            |                     |  |   |
|            |                     |  |   |
|            |                     |  |   |
|            |                     |  |   |
|            |                     |  |   |
|            |                     |  |   |
|            |                     |  |   |
|            |                     |  |   |
|            |                     |  |   |
|            |                     |  |   |
|            |                     |  |   |
|            |                     |  |   |
|            |                     |  |   |
|            | Zapisz              |  |   |

Dodatkowo:

- Dodaj drugi przycisk na dole obok przycisku "Zapisz" z napisem "Anuluj".
- Dodaj dodatkowe przyciski na górnym pasku i bocznym pasku.
- Zmień tło menu bocznego.

## Zadanie nr2:

Stwórz aplikację o następującym układzie:

- **Nagłówek**: Na górze umieść pasek tytułowy, który będzie zawierał logo po lewej stronie oraz tytuł aplikacji na środku.
- Menu nawigacyjne: Pod nagłówkiem umieść poziome menu z przyciskami takimi jak: Home, About, Services, Contact.
- **Boczne menu nawigacyjne**: Z lewej strony umieść pionowe menu z opcjami nawigacyjnymi, takimi jak: **Dashboard**, **Profile**, **Settings**, **Log Out**.
- **Główna sekcja**: W środkowej części aplikacji (zajmującej resztę przestrzeni) umieść pole tekstowe i przykładową sekcję treści z nagłówkiem i kilkoma liniami tekstu.
- **Stopka**: Na dole aplikacji umieść stopkę zawierającą informacje, np. prawa autorskie oraz link do polityki prywatności.

## Szczegóły:

- Użyj DockPanel, StackPanel do rozmieszczenia elementów.
- Główna sekcja i stopka mają mieć kontrastujące kolory.

| MainWindow   |                                             |
|--------------|---------------------------------------------|
|              | Professional App                            |
| Home About S | iervices Contact                            |
| Dashboard    | Wprowadź dane                               |
| Profile      |                                             |
| Settings     |                                             |
| Log Out      |                                             |
|              |                                             |
|              |                                             |
|              |                                             |
|              |                                             |
|              |                                             |
|              |                                             |
|              | To jest przykładowy tekst w sekcji głównej. |
|              | © 2024 Your Company   Polityka Prywatności  |